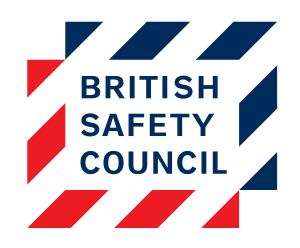

# Health & Safety E-learning Platform Creating Cohorts

## **Creating cohorts**

You will have a selection of cohorts on your platform but you may find you need to create another. For example, you may be continually adding users to both Fire Safety and Driver Safety Awareness training and wish to create a cohort for only those two courses. Creating a new cohort involves two stages:

- 1. Creating the cohort
- 2. Associating the cohort with the course/s

# Stage 1: Creating the cohort

In order to create the cohort we would follow the steps below:

- 1. Access the cohort screen via Administration > Users > Accounts > Cohort
- 2. Once the list of cohorts appears, click on the **Add** button
- 3. Enter a name for the cohort. In this example I have used 'Fire and Driver Safety'
- 4. Enter a cohort ID. The Cohort ID will be used to identify the cohort when we are adding users via a CSV file upload. The Cohort ID cannot contain spaces. In this example I have used 'FireDriver'.
- 5. Enter a description. This can be used to act as a reminder and to advise other administrators of the purpose of the cohort. In this example I have entered 'A cohort for adding users to Fire Safety and Driver Safety Awareness.'
- 6. Click on the Save changes button

We have now created our cohort.

|             | Add new cohort                                                                                                    |
|-------------|----------------------------------------------------------------------------------------------------|
| Name*       | Fire and Driver Safety                                                                                                    |
| Context     | System •                                                                                                    |
| Cohort ID   | FireDriver                                                                                                    |
| Description | Font family  Font size  Paragraph  Font Size  Font Size |
|             | B <i>I</i> U → ₩ ×, × <sup>2</sup> ≡ ≡ ≡ <i>3</i> 2 m m A - <sup>3</sup> · ▶ 11 11                                                                                                    |
|             |                                                                                                    |
|             | A cohort for adding users to Fire Safety and Driver Safety Awareness.                                                                                                    |
|             | Path: p                                                                                                    |
|             | Save changes Cancel There are required fields in this form marked *.                                                                                                    |

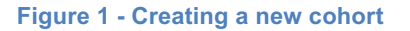

| System: available cohorts (3) |            |                                                                       |                |                     |                   |  |
|-------------------------------|------------|-----------------------------------------------------------------------|----------------|---------------------|-------------------|--|
| Search cohort                 |            | Search                                                                |                |                     |                   |  |
| Name                          | Cohort ID  | Description                                                           | Cohort<br>size | Source              | Edit              |  |
| Fire and Driver<br>Safety     | FireDriver | A cohort for adding users to Fire Safety and Driver Safety Awareness. | 0              | Created<br>manually | * *<br><u>*</u>   |  |
| Global                        | global     | Adds users to <b>all</b> courses.                                     | 7              | Created<br>manually | * *<br>. <u>e</u> |  |
| Manual Handling               | manual     | For adding users to the Manual Handling training only.                | 0              | Created<br>manually | * *<br><u>e</u>   |  |
| Add                           |            |                                                                       |                |                     |                   |  |

#### Figure 1 - The new cohort is listed

# Stage 2: Creating a cohort association

We have now created the cohort. However, the platform does not yet know which course or courses we would like users in this cohort to be added to. We need to create an association between the cohort and the course/s. We can achieve this through the following steps:

- 1. Access the *Cohort Association* screen via **Administration** > **Users** > **Accounts** > **Cohort associations**
- 2. We now see a four column table

| Cohort associations<br>Add |                                          |   |    |  |  |
|----------------------------|------------------------------------------|---|----|--|--|
|                            |                                          |   |    |  |  |
| Display Screen Equipment   | Cohort sync (Global - Employee)          | 7 | XO |  |  |
| Fire Safety                | Cohort sync (Global - Employee)          | 7 | X© |  |  |
| Manual Handling            | Cohort sync (Global - Employee)          | 7 | X© |  |  |
| Manual Handling            | Cohort sync (Manual Handling - Employee) | 0 | X© |  |  |
| Policy Hub                 | Cohort sync (Global - Employee)          | 7 | X© |  |  |

#### Figure 2 - The Cohort associations screen

The Cohort association screen consists of Course, Name, Users and Edit

- Course The course that users will be added to
- Name The name of the cohort associated with that course
- Users The number of users in that cohort

- Edit Tools to delete or hide the association (both of which will remove the users in that cohort from the course)
- 3. Click on the **Add** link at the top of the table
- 4. In the **Cohort** drop-down, select the name of the cohort we would like to associate the course with. In this example we will use 'Fire and Driver Safety'
- 5. In the Course drop-down select the course we would like to associate the cohort with. In this example we have chosen 'Fire Safety'
- 6. Click on the **Add method** button
- 7. In this example, as we would like members of the 'Fire and Driver Safety' cohort to have access to both the Fire Safety and Driver Safety Awareness training we would need to repeat steps 3 to 6 choosing the 'Driver Safety Awareness' course at step 5

| Cohort sync                                                        |                          |  |  |  |  |  |
|--------------------------------------------------------------------|--------------------------|--|--|--|--|--|
| Cohort*                                                            | Fire and Driver Safety 🔻 |  |  |  |  |  |
| Course*                                                            | Fire Safety              |  |  |  |  |  |
| Add method Cancel<br>There are required fields in this form marked |                          |  |  |  |  |  |

Figure 2 - Creating a cohort association

| Add                      |                                                 |       |      |
|--------------------------|-------------------------------------------------|-------|------|
| Course                   | Name                                            | Users | Edit |
| Display Screen Equipment | Cohort sync (Global - Employee)                 | 7     | XO   |
| Driver Safety Awareness  | Cohort sync (Fire and Driver Safety - Employee) | 0     | X©   |
| Fire Safety              | Cohort sync (Global - Employee)                 | 7     | X@   |
| Fire Safety              | Cohort sync (Fire and Driver Safety - Employee) | 0     | X©   |
| Manual Handling          | Cohort sync (Global - Employee)                 | 7     | X@   |
| Manual Handling          | Cohort sync (Manual Handling - Employee)        | 0     | X@   |
| Policy Hub               | Cohort sync (Global - Employee)                 | 7     | Xo   |

## Figure 3 - New associations listed

The new associations are now listed on the *Cohort associations* screen and users that are added to the 'Fire and Driver Safety' cohort will be enrolled on the 'Fire Safety' and 'Driver Safety Awareness' courses.